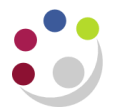

## Reprint/Republish Report

These procedures are for reprinting a report that has been run in all modules other than iProcurement.

## Find the report output

a) Navigate to the requests screen :Requests --> View

| Navigator - U.F.S AG GL CENTRAL USER                                                                                                    |                                                                                                    |  |  |  |  |  |
|----------------------------------------------------------------------------------------------------|----------------------------------------------------------------------------------------------------|--|--|--|--|--|
| <ul> <li>Navigator - U F S AG GL CENTRAL USER</li> <li>Functions Documents</li> <li>Requests: View</li> <li>View Requests (User Mode)</li> <li>+ Journals</li> <li>+ Enquiry</li> <li>+ Reports</li> <li>Personal Profile</li> <li>- Requests</li> </ul> | Top Ten List          1. Profile User Values         2. Enter Journals         3. Reverse Journals |  |  |  |  |  |
| Run<br>View<br>Set                                                                                                    | <b>(</b>                                                                                           |  |  |  |  |  |
| Open                                                                                                    |                                                                                                    |  |  |  |  |  |

b) Click **OK** to accept the default "*My Completed Requests*" (or alternatively tick "*All My Requests*" to see everything).

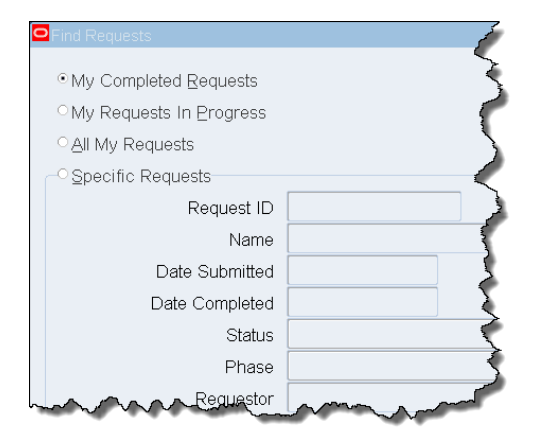

c) Select the required report and click **Reprint/Republish** from the **Tool** menu.

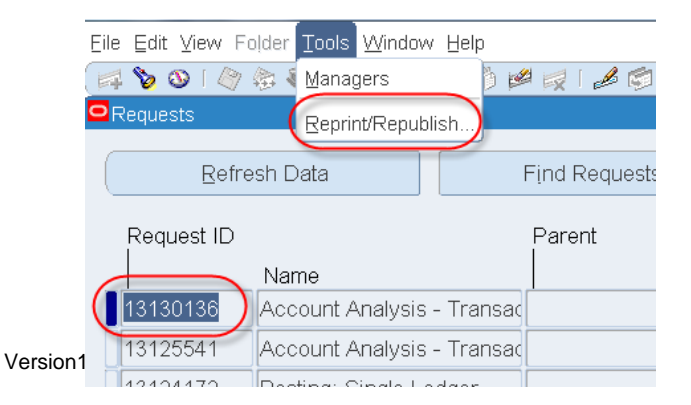

- d) Select the printer by clicking on the magnifying glass.
- e) Enter % to search for all printers

|                                                                                                    | UNIVERSITY OF<br>CAMBRIDGE | ncurrent Processing |                                                                                                    | 🔒 Navigator 💌 🔒 Favorites 🕶 | Preferences Help Glose Window |  |  |
|----------------------------------------------------------------------------------------------------|----------------------------|---------------------|----------------------------------------------------------------------------------------------------|-----------------------------|-------------------------------|--|--|
| Republish and Reprint Request                                                                                        |                            |                     |                                                                                                    |                             |                               |  |  |
| Program Name Account Analysis - Transaction Detail 1 (UFS)<br>Request ID 13130136                                    |                            |                     | Apply         Cancel           Request Name         Account Analysis - Transaction Detail 1 (UFS)           Completion Date         27-Mar-2014 17:01:49 |                             |                               |  |  |
| Republish<br>Printer                                                                                                 | rinter noprint 3 Q         |                     |                                                                                                    |                             |                               |  |  |
| Search                                                                                                    | and Select: Printer        |                     | -                                                                                                    |                             | Apply Cancel                  |  |  |
| Search                                                                                                    |                            |                     |                                                                                                    |                             |                               |  |  |
| To find your item, select a filter item in the pulldown list and enter a vertex of the search By Printer vertex % Go |                            |                     |                                                                                                    |                             |                               |  |  |
| Poculto                                                                                                    |                            |                     |                                                                                                    |                             |                               |  |  |
| The state                                                                                                    | 10                         |                     |                                                                                                    |                             |                               |  |  |
| Select                                                                                                    | Quick Select               | Printer             |                                                                                                    |                             |                               |  |  |
| 0                                                                                                    | -                          | AG_PR005101         |                                                                                                    |                             |                               |  |  |
| $\odot$                                                                                                    |                            | ZZ_PR002697         |                                                                                                    |                             |                               |  |  |
| $\odot$                                                                                                    |                            | noprint             |                                                                                                    |                             |                               |  |  |

- f) Quick Select the required printer.
- g) Ensure that you have the number of copies set to 1 and then click on **APPLY**.